fireplan.gov

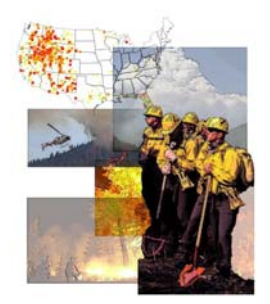

## National Fire Plan Operations and Reporting System

**Exercise 3 – Create Activity** 

Step 1: Click on the "New Activity" link in the "Planning Activities" portlet.

Create Activity

**Step 2:** Enter your activity name (e.g. "Mill Creek" + Student Number + "Planning").

**Step 3:** Select an activity category (e.g. Administration and Planning).

**Step 4:** Select an activity type (e.g. NEPA – EA).

**Step 5:** Indicate if the activity is associated with the Wildland Urban Interface.

| Project Buffalo Creek                           |   |
|-------------------------------------------------|---|
| Activity name                                   |   |
| * Activity category                             | ▼ |
| * Activity type                                 | ▼ |
| Local approval date (m/d/yyyy)                  |   |
| * WUI? © Yes © No                               |   |
| * Planned direct cost - this activity only (\$) |   |
| Funding source                                  | - |
| Work agent                                      |   |
| Contract number                                 |   |
| Local contractor used? 🔍 Yes 🔍 No 🤄 Unknown     |   |
| * Planned initiation date (m/d/yyyy)            |   |
| * Planned completion date (m/d/yyyy)            |   |
| Actual initiation date (m/d/yyyy)               |   |
| Actual completion date (m/d/yyyy)               |   |
| < Back Save                                     |   |
|                                                 |   |

Step 6: Enter the planned direct cost.

Step 7: Enter the planned initiation date.

Step 8: Enter the planned completion date.

Step 9: Click the "Save" button.

**Step 9:** Compete additional information such as local approval date, funding source, and work agent. It is strongly recommended that you complete all fields.

**Step 11:** Click the "Save" button.